# คู่มือระบบ

# การแก้ไขหนังสือรับรองการผลิตเครื่องมือแพทย์เพื่อการส่งออก

## (ผ.อ.2)

ผ่านเว็บไซต์ Privus.fda.moph.go.th

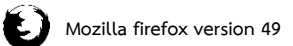

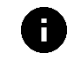

ดูเอกสารออนไลน์ผ่าน Firefox เวอร์ชั่น 49 เท่านั้น

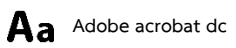

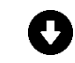

โปรแกรมสามารถดาวน์โหลดได้จากหน้าเว็บไซต์ Privus

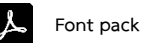

วิธีตั้งค่าโปรแกรมสามารถดูได้จาก คู่มือการเตรียมพร้อมการใช้งานระบบ ที่หน้าเว็บไซต์

# การยื่นคำขอ หนังสือรับรองการผลิตเพื่อส่งออก

#### 

|                                                                                                    | ระบบเครื่องมือแพทย์<br>สามักงานกนะกรมการอาหามณะภา กระกรวงสาธาณสุข                                                                                                    |                                       |
|----------------------------------------------------------------------------------------------------|----------------------------------------------------------------------------------------------------|---------------------------------------|
|                                                                                                    | จะคนแม่ง <b>น</b> ุณนำแรก <b>ป</b> ออกจากระบบ                                                                                                    | ผู้ประกอบการ : 🛑 จำกัด<br>ผู้ใช้งาน : |
| <ul> <li>ผล็ตภัณฑ์เครื่องมือแพทย์</li> <li>สำขอแก้ไข/เพิ่มเดิม</li> <li>ด้ายอดออายุ</li> <li>จัดกลุมเครื่องมือแพทย์ (survey)</li> <liเท็มข่อมูลผลิตภัณฑ์เฉพาะมุ่ผลิต<br>(a.e) (SURVEY) </liเท็มข่อมูลผลิตภัณฑ์เฉพาะมุ่ผลิต<br></ul> | ประกาศ<br>รองรับการทำงานบนเบราเซอร์ Mozilla Firefox ดาวน์โหลด ที่นี่<br>รองรับการทำงานมนเป็นแกรม Adobe Acrobat Reader DC ดาวน์โหลด ที่นี่<br>รองรับการทำงานด้วย FontPack ดาวน์โหลด ที่นี่ |                                       |

#### คลิกที่ ผลิตเพื่อการส่งออกเครื่องมือแพทย์

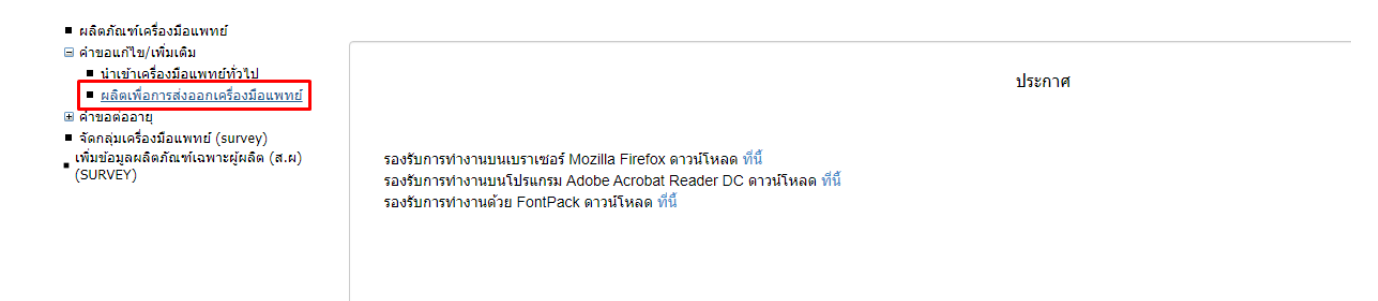

## 3. เลือกเลขใบอนุญาตที่ต้องการขอแก้ไข

| <ul> <li>ผลิตภัณฑ์เครื่องมือแพทย์</li> <li>ผ่านอแก้ไข/เพิ่มเดิม</li> <li>ผ่านอด้ออายุ</li> <li>จัดกลุ่มเครื่องมือแพทย์ (survey)</li> <li>เพิ่มข้อมูลผลิตภัณฑ์เฉพาะผู่ผลิต (ส.ผ)</li> <li>(SURVEY)</li> </ul> | 1          | คำขอแก้ไข หเ               | <b>มังสือปร</b> | ระกอบการผลึ                 | <b>ัดเพื่อ</b> ก | ารส่งออศ           | าเครื่องมือ          | <b>อแพทย์</b><br>อ. 17/2564 ~ | กรอกคำขอ                  |          |
|----------------------------------------------------------------------------------------------------|------------|----------------------------|-----------------|-----------------------------|------------------|--------------------|----------------------|-------------------------------|---------------------------|----------|
|                                                                                                    |            |                            |                 |                             |                  |                    |                      | อ. 17/2564<br>จ. 3/2564       |                           |          |
|                                                                                                    | เลขอ้างอิง | EventID                    | เลขใบอนุญาต     | ชื่อสถานที                  | ເລຍຮັນ           | วันที่รับ          | สถานะ                | a. 28/2564                    | สถานะชำระเงินค่าธรรมเนียม |          |
|                                                                                                    | 13423      | MDC_EDIT-501010-2564-13423 | ME 640000087    | บริษัท เทสโอลลี่ จำกัดมหาชน | ME 64000087      | 24/5/2564 9:52:48  | บันทึกและรอส่งเรื่อง | a. 31/2564                    |                           | ดข้อมูล  |
|                                                                                                    | 12421      | MDC_EDIT-501010-2564-12421 | a. 17/2564      | บริษัท เทสโอลลี่ จำกัดมหาชน | ME 6400055       | 7/4/2564 16:35:24  | บันทึกและรอส่งเรื่อง | a. 33/2564                    |                           | ດູນ້ວນູລ |
|                                                                                                    | 12420      | MDC_EDIT-501010-2564-12420 | a. 17/2564      | บริษัท เทสโอลลี่ จำกัดมหาชน | ME 6400055       | 7/4/2564 16:35:24  | บันทึกและรอส่งเรื่อง | จ. 11/2564                    |                           | ดข้อมู   |
|                                                                                                    | 12419      | MDC_EDIT-501010-2564-12419 | a. 28/2564      | บริษัท เทสโอลลี่ จำกัดมหาชน | E 6400066        | 19/4/2564 12:34:21 | บันทึกและรอส่งเรื่อง | a. 0/2564                     |                           | ดข้อมูล  |
|                                                                                                    | 12418      | MDC_EDIT-501010-2564-12418 | a. 31/2564      | บริษัท เทสโอลลี่ จำกัดมหาขน | E 6400069        | 22/4/2564 15:55:51 | บันทึกและรอส่งเรื่อง | ME 640000087                  |                           | ອູນ້ອນ   |
|                                                                                                    | 12417      | MDC_EDIT-501010-2564-12417 | ຈ. 3/2564       | บริษัท เทสโอลลี่ จำกัดมหาขน | NE 6400003       | 8/4/2564 13:37:21  | บันทึกและรอส่งเรื่อง | ME 640000048                  |                           | ดูข้อมู  |
|                                                                                                    | 12416      | MDC EDIT-501010-2564-12416 | ຈ. 3/2564       | บริษัท เทสโอลลี่ จำกัดมหาชน | NE 6400003       | 8/4/2564 13:37:21  | บันทึกและรอส่งเรื่อง | ME 640000049                  |                           | ອນ້ອນ    |

### 4. คลิกที่ **กรอกคำขอ**

| งลิดภัณฑ์เครื่องมือแพทย์<br>งาขอนกัไข/เพิ่มเติม<br>งาขอต่ออายุ<br>โดกลุ่มเครื่องมือแพทย์ (survey) |                | คำขอแก้ไข ห                    | ห <mark>ังสือป</mark> | ระกอบการผลิตเพี่ย                                  | อการส่งอ      | เอกเครื่อง        | งมือแพท                   | ย์           |                          |                               |          |
|---------------------------------------------------------------------------------------------------|----------------|--------------------------------|-----------------------|----------------------------------------------------|---------------|-------------------|---------------------------|--------------|--------------------------|-------------------------------|----------|
| ារាមខណ្ឌតតតារាណាសារណ៍ (ត.ត)<br>SURVEY)                                                            |                |                                |                       |                                                    |               |                   |                           | a. 17/25     | 64 v                     | กรอกคำขอ                      |          |
|                                                                                                   |                |                                |                       |                                                    |               |                   |                           |              | •                        |                               |          |
|                                                                                                   | ເລນວ້າง<br>ວິง | EventID                        | เลขใบอนุญาต           | ขื่อสถานที่                                        | เลขรับ        | วันที่รับ         | สถานะ                     | หมาย<br>เหตุ | สถานะชำระเงินค่า<br>ม.44 | สถานะขำระเงินค่า<br>ธรรมเนียม |          |
|                                                                                                   | 13423          | MDC_EDIT-<br>501010-2564-13423 | ME 640000087          | บริษัท เทสโอลลี่ จำกัดมหาชน                        | ME 640000087  | 24/5/2564 9:52:48 | บันทึกและรอส่งเรื่อง      |              |                          |                               | ดูข้อมูล |
|                                                                                                   | 12367          | MDC_EDIT-<br>501010-2564-12367 | a. 17/2564            | บริษัท เทสโอลลี่ จำกัดมหาชน                        |               |                   | บันทึกและรอส่งเรื่อง      |              |                          |                               | ดูข้อมูล |
|                                                                                                   | 12340          | MDC_EDIT-<br>501010-2564-12340 | a. 28/2564            | บริษัท เทสโอลลี่ จำกัดมหาชน                        |               |                   | บันทึกและรอส่งเรื่อง      |              |                          |                               | ดูข้อมูล |
|                                                                                                   | 12163          | MDC_EDIT-<br>501010-2564-12163 | a. 646/2560           | บริษัท ไทยนิปปอนรับเบอร์อินดัสตร์ จำกัด<br>(มหาชน) |               |                   | บันทึกและรอส่งเรื่อง      |              |                          |                               | ดูข้อมูล |
|                                                                                                   | 9106           | MDC_EDIT-501010-2563-9106      | a. 16/2563            | บริษัท เทสโอลลี่ จำกัดมหาชน                        |               |                   | บันทึกและรอส่งเรื่อง      |              |                          |                               | ດູນ້ວນຸດ |
|                                                                                                   | 9281           | MDC_EDIT-501010-2563-9281      | a. 26/2563            | บริษัท เทสโอลลี่ จ่ากัดมหาชน                       |               |                   | ส่งเรื่องและรอ<br>พิจารณา |              |                          |                               | ดูข้อมูล |
|                                                                                                   | 13572          | MDC_EDIT-<br>501010-2564-13572 | a. 17/2564            | บริษัท เทสโอลลี่ จำกัดมหาชน                        | CME-640000038 | 19/6/2564 8:05:12 | อนุมัติ                   |              |                          |                               | ดูข้อมูล |
|                                                                                                   |                |                                |                       |                                                    |               |                   |                           |              |                          |                               |          |

5. กรอกชื่อบริษัทในช่องเขียนที่ และ กรอกคำขอแก้ไขเปลี่ยนแปลง

| <b>ระบบเครื่องมือแพทย์</b><br>ถงานคณะกรรมการอาหารและยา กระทรวงสาธารณสุข                                                |                                                                                                    |                                    |                   | ชื่อผู้ใช้ |
|----------------------------------------------------------------------------------------------------|----------------------------------------------------------------------------------------------------|------------------------------------|-------------------|------------|
| คำขอหนังสือรับรองการผลิตเพื่อก                                                                                         | าารส่งออก                                                                                          |                                    |                   |            |
| คำขอแก้ไ                                                                                                    | ขเปลี่ยนแปลงรายการที่ได้รับอนุ                                                                     | ุญาตผลิตเครื่องมือแwr              | เย่เพื่อการส่งออก |            |
| อ้างแจ้า (เภย/เกงศาว)<br>ผินอีกเกรือเมืองเกรเล่งอากานบาตร 1 cc ตามหนังสือในของกระเลียงรั                               | เจ้าของกิจการ/ผู้ด่ำเนินกิจการ<br>องบัฒนกษ์ต่อการส่งออกเลยที                                       | ໃນການຮອ (ມີດີພູອກສ)<br>ປຣີນັກ      | เขียนที่          |            |
| ME 640000087<br>ขอแก้ไขเปลี่ยนแปลงรายการทที่ได้รับอนุญาตพลิตเครื่องมือแพท                                              | าย์เพื่อการส่งออกดังต่อไปนี้                                                                       | ■ 31/12/2568                       | *                 |            |
| พร้อมกับคำขอนี้ ข้าพเจ้าได้แบบเอกสารหลักฐ<br>(1) สำเนาหนังสือรับรองการหลัดเครื่<br>(2) เอกสารที่เป็นหลักฐานเกี่ยวข้องr | านมาด้วย คือ<br>องมือแพทย์เพื่อการส่งออกหรือใบแทนหนังสือรับรองการ<br>เบรายการที่ขอแก้ไขเปลี่ยนแปลง | รผลิตเครื่องมือแพทย์เพื่อการส่งออก |                   | _          |
|                                                                                                    |                                                                                                    | ลายมือชื่อ                         | ผู้ยื่นค่าขอ      |            |
|                                                                                                    |                                                                                                    |                                    |                   |            |
|                                                                                                    | Ŭuĥr                                                                                               | าข้อมูล                            |                   |            |

#### เมื่อกรอกเรียบร้อยแล้วคลิกที่ บันทึกข้อมูล

| ดำของ                                                                               | แก้ไขแปลี่ยนแปลงรายการที่ได้รับอเ                                                              | เกมาตผลิตเ            | จรื่องมือมพ                      | เทย์แพื่อกาง | รส่งออก      |
|-------------------------------------------------------------------------------------|------------------------------------------------------------------------------------------------|-----------------------|----------------------------------|--------------|--------------|
| FIOD                                                                                |                                                                                                | ų g icincicii         | 13000000                         | notworn.     | 5000011      |
|                                                                                     |                                                                                                |                       |                                  |              | เขียนที่     |
| ข้าพเจ้า (เทย/เกง/เกงสาว)                                                           |                                                                                                | ในนามของ (นิตินุคคล)  |                                  |              | USUN         |
|                                                                                     | เจ้าของกิจการ/ผู้ดำเนินกิจการ                                                                  | บริษัท                |                                  |              |              |
| ผู้ผลิตเครื่องมือแพทย์เพื่อการส่งออกตามมาตรา ๓๔ ตามหนังสีขรับรองการ<br>ME 640000087 | รผลิตเครื่องมีอแพทย์เพื่อการส่งออกเลขที                                                        | ÷                     | สินสุดชายุวันที<br>31/12/2568    | *            |              |
|                                                                                     |                                                                                                | U                     |                                  |              |              |
| ขอแก้ไขเปลี่ยนแปลงรายการทที่ได้รับอนุญาตผลิตเครื่อง                                 | มือแพทย์เพื่อการส่งออกดังต่อไปนี้                                                              |                       |                                  |              |              |
| ทดสอบคำขอแก้ใบอนุณาต                                                                |                                                                                                |                       |                                  |              |              |
| พร้อมกับคำขอนี้ ข้าพเจ้าได้แนบเอกสา                                                 | รหลักฐานมาด้วย คือ                                                                             |                       |                                  |              |              |
|                                                                                     |                                                                                                |                       |                                  |              |              |
| (1) สำเนาหนังสือรับรองการผ                                                          | ลิตเครื่องมือแพทย์เพื่อการส่งออกหรือใบแทนหนังสือรับรองกา                                       | ารผลิตเครื่องมือแพทย่ | เพื่อการส่งออก                   |              |              |
| (1) สำเนาหนังสือรับรองการผ<br>(2) เอกสารที่เป็นหลักฐานเกี่ย:                        | ลิตเครืองมือแพทย์เพื่อการส่งออกหรือใบแทนหนังสือรับรองก"<br>วข้องกับรายการที่ขอแก้ไขเปลี่ยนแปลง | ารผลิตเครืองมือแพทย่  | เพื่อการส่งออก                   |              |              |
| (1) ส่ำเนาหนังสือรับรองการผ<br>(2) เอกสารที่เป็นหลักฐานเที่ย                        | ลิตเครื่องมือแพทย์เพื่อการส่งออกหรือใบแทนหนังสือรับรองก<br>วข้องกับรายการที่ขอแก้ไขเปลี่ยนแปลง | ารผลิตเครื่องมือแพทย่ | เพื่อการส่งออก<br>ลายมือชื่อ     |              | ผู้ยื่นคำขอ  |
| (1) สำเนาหนังสือรับรองการผ<br>(2) เอกสารที่เป็นหลักฐานเที่ย                         | สิตเครื่องมือแพทย์เพื่อการส่งออกหรือใบแทนหนังสือรับรองก<br>วข้องกับรายการที่ขอแก้ไขเปลี่ยนแปลง | ารผลิตเครื่องมือแพทย์ | เพื่อการส่งออก<br>ลายมือชื่อ<br> |              | ผู้ชื่นกำบอ  |
| (1) สำเนาหนังสือรับรองการผ<br>(2) เอกสารที่เป็นหลักฐานเที่ย                         | สิตกร้องมือขเพทย์เพื่อการส่งออกหรือในแทนหนังสือรับรองกา<br>วข้องกับรายการที่ขอแก้ไขเปลี่ยนแปลง | ารผลิตเครื่องมือแพทย์ | เพื่อการส่งออก<br>ลายมือชื่อ<br> |              | ผู้ชื่นกำขอ  |
| (1) สำเนาหนังสือรับรองการผ<br>(2) เอกสารที่เป็นหลักฐานเที่ย                         | สิตกร้องมือแพทย์เพื่อการส่งออกหรือในแทนหนังสือรับรองกา                                         | รผสิตเครื่องมือแพทย์  | เพื่อการส่งออก<br>ลายมือชื่อ<br> |              | ผู้ชื่นก่ายอ |

หมายเหตุ 1 : หากกดบันทึกแล้วไม่มีหน้าจอถัดไปขึ้นให้ตรวจสอบฟังก์ชั่นการ Block pop-up ของเบราว์เซอร์ที่ใช้

หมายเหตุ 2 : หากกดบันทึกแล้วกลับไปหน้า skynet แสดงว่ากรอกข้อมูลสำคัญในคำขอไม่ครบหรือหมดเวลาหน้าเว็บไซต์ เวลาหน้า เว็บไซต์ระบบจะมีระยะเวลาในการกรอกคำขอ 15-20 นาที หากไม่มีการรีโหลดหน้าเว็บ

7. เมื่อเสร็จแล้วจะมีหน้าจอให้อัปโหลดเอกสารขึ้นมาให้คลิกที่ Choose File หรือ เลือกไฟล์

หมายเหตุ : เลือกไฟล์เอกสารแนบเป็น .pdf เท่านั้น หากเป็น .pDF (พิมพ์ใหญ่) จะไม่สามารถอัปโหลดได้

| 1. ฉลาก         | Choose File No file chosen |
|-----------------|----------------------------|
| 2. เอกสารกำกับ  | Choose File No file chosen |
| 3. ขนาดบรรจุ    | Choose File No file chosen |
| ยืนยัน ย้อนกลับ |                            |

## เมื่อแนบเอกสารแล้วคลิก ยืนยัน

| 1. ฉลาก         | Choose File เอกสาร 2.pdf                                |    |
|-----------------|---------------------------------------------------------|----|
| 2. เอกสารกำกับ  | Choose File Landis 3.pdf                                |    |
| 3. ขนาดบรรจุ    | Choose File เอกสาร 4.pdf                                |    |
| ยืนยัน ย้อนกลับ | ]                                                       |    |
| คลิก OK         |                                                         |    |
|                 | medeva.fda.moph.go.th says<br>บันทึกข้อมูลเรียบร้อยแล้ว | ОК |

# 9. หลังจากนั้นสถานะจะปรับเป็น**อนุมัติ** คลิก **ดูข้อมูล**

| ผลิดภัณฑ์เครื่องมือแพทย์<br>คำขอแก้ไข/เพิ่มเดิม<br>คำขอต่ออายุ<br>รัตกลุ่มเครื่องมือแพทย์ (survey)<br>พื้มข่อมูลผลิตภัณฑ์เฉพาะผู้ผลิค (ส.ผ) | ดำขอแก้ไข หนังสือประกอบการผลิตเพื่อการส่งออกเครื่องมือแท |                                |              |                                                     |               |                   |                           |              | พย์                      |                               |          |
|----------------------------------------------------------------------------------------------------|----------------------------------------------------------|--------------------------------|--------------|-----------------------------------------------------|---------------|-------------------|---------------------------|--------------|--------------------------|-------------------------------|----------|
| SURVEY)                                                                                                    |                                                          |                                |              |                                                     |               |                   |                           |              |                          | กรอกคำขอ                      |          |
|                                                                                                    | เลขอ้าง<br>อิง                                           | EventID                        | เลขใบอนุญาต  | ชื่อสถานที่                                         | ເລນຈັນ        | วันที่รับ         | สถานะ                     | หมาย<br>เหตุ | สถานะชำระเงินค่า<br>ม.44 | สถานะชำระเงินค่า<br>ธรรมเนียม |          |
|                                                                                                    | 13423                                                    | MDC_EDIT-<br>501010-2564-13423 | ME 640000087 | บริษัท เทสโอลลี่ จำกัดมหาชน                         | ME 640000087  | 24/5/2564 9:52:48 | บันทึกและรอส่งเรื่อง      | 1            |                          |                               | ດູນ້ວນູດ |
|                                                                                                    | 12367                                                    | MDC_EDIT-<br>501010-2564-12367 | a. 17/2564   | บริษัท เทสโอลลี่ จำกัดมหาชน                         |               |                   | บันทึกและรอส่งเรื่อง      |              |                          |                               | ดข้อมูล  |
|                                                                                                    | 12340                                                    | MDC_EDIT-<br>501010-2564-12340 | a. 28/2564   | บริษัท เทสโอลลี่ จำกัดมหาชน                         |               |                   | บันทึกและรอส่งเรื่อง      |              |                          |                               | ดูข้อมูล |
|                                                                                                    | 12163                                                    | MDC_EDIT-<br>501010-2564-12163 | a. 646/2560  | บริษัท ไทยนิปปอนรับเบอร์อินดัสตรี้ จำกัด<br>(มหาชน) |               |                   | บันทึกและรอส่งเรื่อง      |              |                          |                               | ດູນ້ອນູລ |
|                                                                                                    | 9106                                                     | MDC_EDIT-501010-2563-9106      | a. 16/2563   | บริษัท เทสโอลลี่ จำกัดมหาชน                         |               |                   | บันทึกและรอส่งเรื่อง      |              |                          |                               | ดูข้อมูล |
|                                                                                                    | 9281                                                     | MDC_EDIT-501010-2563-9281      | a. 26/2563   | บริษัท เทสโอลลี่ จ่ากัดมหาชน                        |               |                   | ส่งเรื่องและรอ<br>พิจารณา |              |                          |                               | ดูข้อมูล |
|                                                                                                    | 13572                                                    | MDC_EDIT-<br>501010-2564-13572 | a. 17/2564   | บริษัท เทสโอลลี่ จำกัดมหาชน                         | CME-640000038 | 19/6/2564 8:05:12 | อนุมัติ                   |              |                          |                               | ดูข้อมูล |

| คำขอแก้ไขเครื่องมือแพท                                                                                         | ทย์ |                                        |            |
|----------------------------------------------------------------------------------------------------|-----|----------------------------------------|------------|
|                                                                                                    | )   |                                        | ปิดหน้านี้ |
| เปิดจาก acrobat reader                                                                                         |     |                                        |            |
| Q 1 1 1 1 1 1 1 1 1 1 1 1 1 1 1 1 1 1 1                                                                        |     | ยื่นคำขอ                               |            |
| แบบ ผอ. ๒                                                                                                    |     | ยกเฉิก                                 |            |
| เลขรับที่ CME-6400000038<br>วันที่ 19/6/2564                                                                   |     | Download PDF                           |            |
| ผู้รับคำขอ<br>(สำหรับเจ้าหน้าที่เป็นผู้กรอก)                                                                   |     | กลับหน้ารายการ                         |            |
| คำขอแก้ไขเปลี่ยนแปลงรายการที่ได้รับอนุญาดผลิตเครื่องมือแพทย์เพื่อการลงออก<br>                                  |     | ดูใบอนุญาตผลิตเพื่อการส่งออก           |            |
| เซียนที่ บริษัท เทลโอลสี่ จำกัดมหาขน<br>วัน 19 เดือน มิถุนายน พ.ศ. 2021<br>ข้าพเข้า นางสาว เกศราภรณ์ พี่งภักดี |     | ไฟล์แนบ ผอ.2                           |            |
| เจ้าของกิจการ/ผู้ดำเนินกิจการ ในนามของ บริษัท ทดสอบ จำกัด                                                      |     | ชื่อไฟล์แนบ                            |            |
| ผู้ผลิตเครื่องมือแพทย์เพื่อการส่งออก                                                                           |     | 1. ฉลาก ดูข้อมู<br>2 เอกสารกำกับ ดข้อบ | а<br>18    |